# ZOOMでのセミナー参加方法(タブレット等)

JDRI ドローン無線工学セミナー

当資料の内容をセミナー当日までに必ずご準備ください

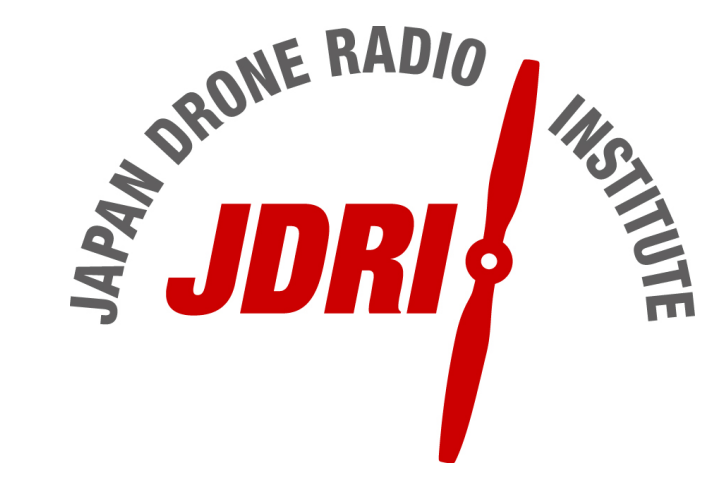

## タブレットでのZOOMアプリ インストール方法

1 · ipadの場合は「App Store」、Androidの場合は「Google play ストア」にて 「Zoom Cloud Meetings」をインストール。

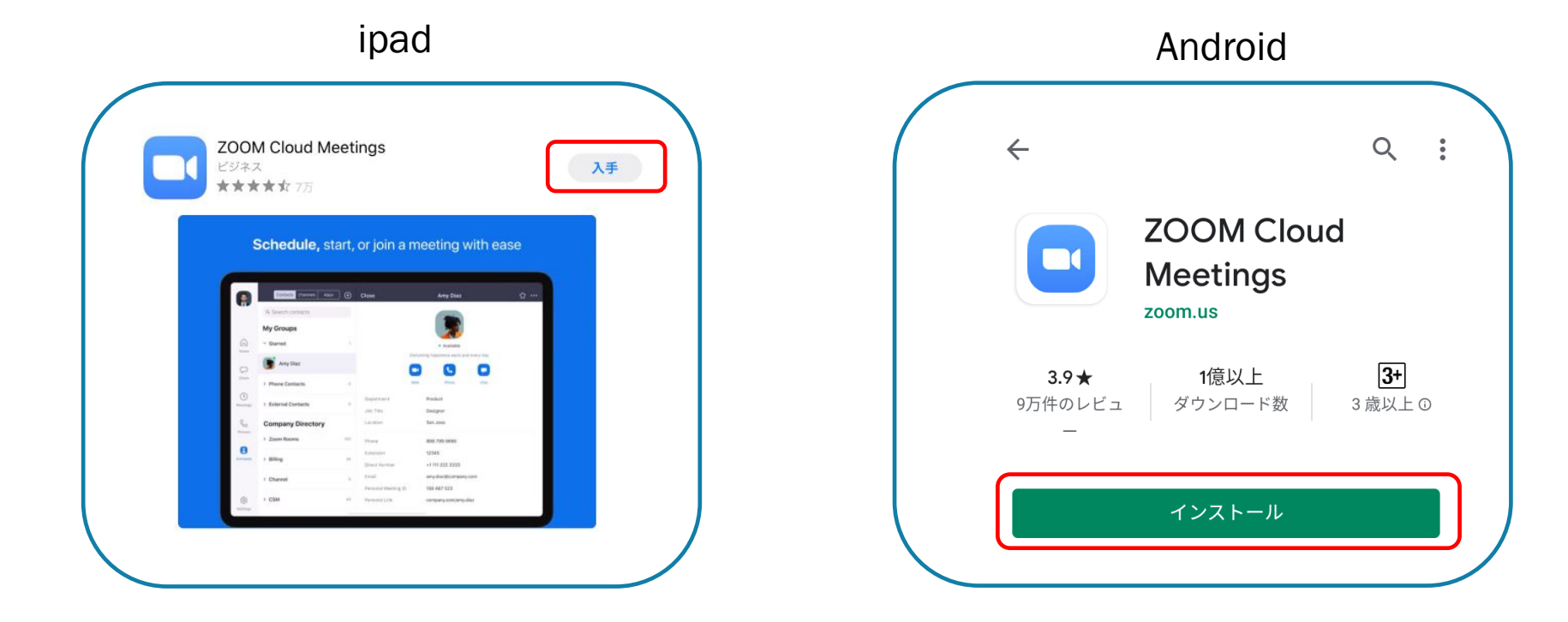

#### タブレットでのセミナー参加方法

1・セミナー当日は、JDRIより送付されたZoomミーティング参加用メールよりご参加ください。 (参加用メールは5/30用と5/31用の2通送付されます。メールは前日までに送付の予定です)

Junichiro Sakaiさんがあなたを予約されたZoomミーティングに招待しています。

トピック: JDRI ドローン無線工学セミナー 5月30日(土)(1日目) 時間: 2020年5月30日 09:00 AM 大阪、札幌、東京

Zoomミーティングに参加する https://zoom.us/i/99414229880?pwd=eko2bEZjRVFUNHI4TmlUZFI5V1phZz09

ミーティングID: 994 1422 9880 パスワード: 937493 ワンタップモバイル機器 +16699006833,,99414229880#,,#,937493# アメリカ合衆国 (サンノゼ) +19292056099,,99414229880#,,#,937493# アメリカ合衆国 (ニューヨーク)

所在地でダイアル

+1 669 900 6833 アメリカ合衆国 (サンノゼ) +1 929 205 6099 アメリカ合衆国 (ニューヨーク) +1 253 215 8782 アメリカ合衆国 (Tacoma) +1 301 715 8592 アメリカ合衆国 (Germantown) +1 312 626 6799 アメリカ合衆国 (シカゴ) +1 346 248 7799 アメリカ合衆国 (シカゴ) +1 346 248 7799 アメリカ合衆国 (ヒューストン) ミーティングID: 994 1422 9880 パスワード: 937493 市内番号を検索: <u>https://zoom.us/u/amLUxV6vh</u> メール中の赤枠のリンク(Zoomミーティングに 参加する)をクリックすることで、参加が可能で す。

ipadとAndroidでメールのリンクをタップした後に 出てくる各種の「許可」の画面が異なります。 次ページ以降の手順をよくお読みになり、進めて ください。

## タブレットでのセミナー参加方法 ipadの場合

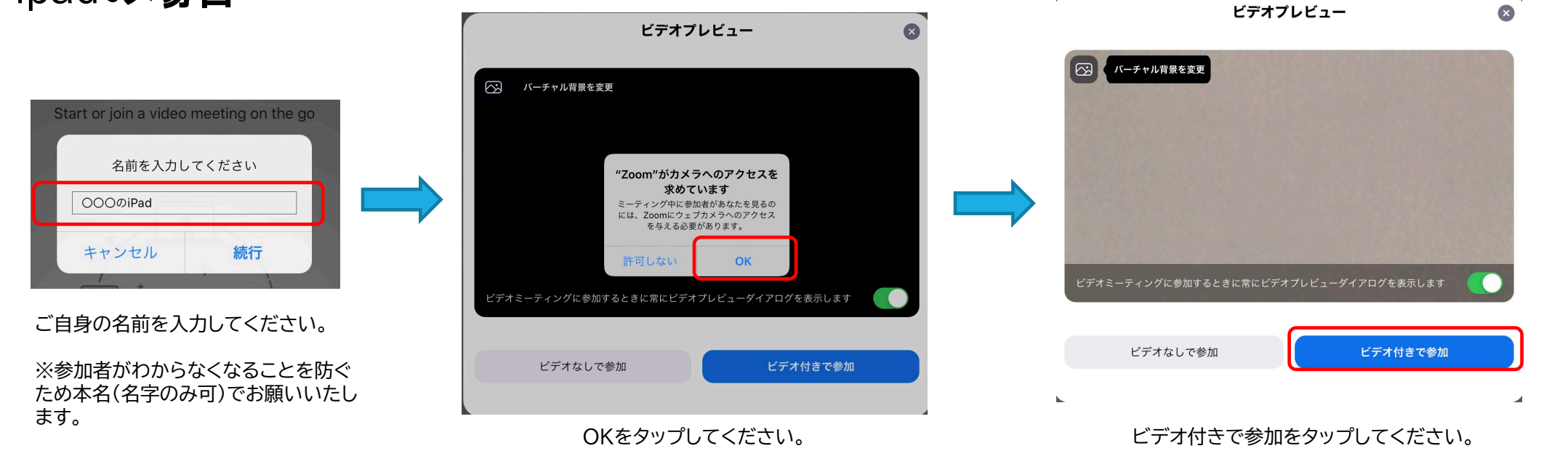

次ページに続きます

## タブレットでのセミナー参加方法 ipadの場合

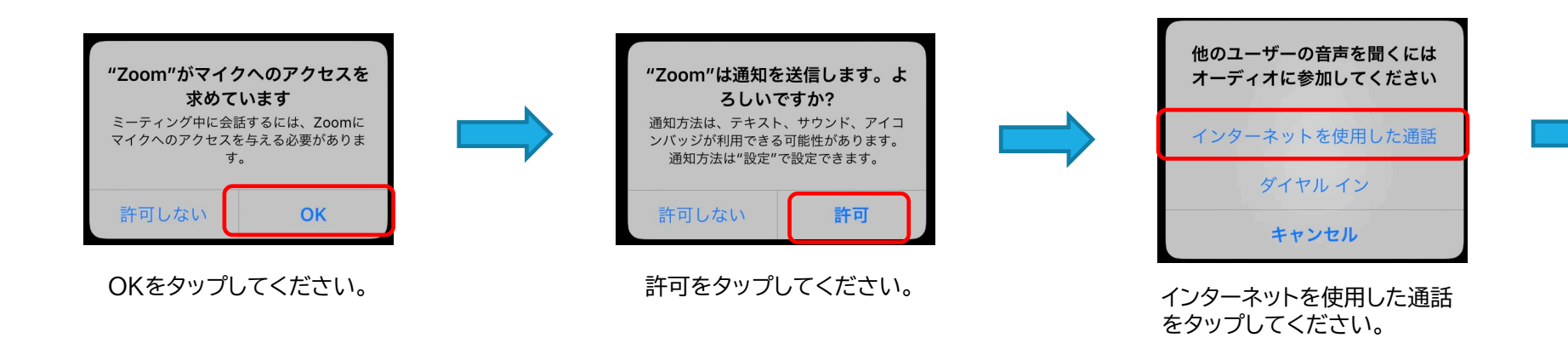

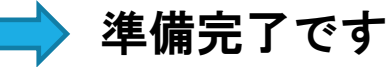

以上の設定はZoomアプリの初回起動 時に設定すれば以後出てきません。

誤って許可をしなかった場合などは、ア プリの設定画面より再度許可するか、 アプリを一度アンインストールし、再度 インストールすることで再設定できます。

#### タブレットでのセミナー参加方法 ビデオプレビュー Androidの場合 ズームへのアクセスを許可してくださ 名前を入力してください 写真と動画の撮影を い **Zoom** に許可します 名前 ミーティング経験を最適化するために、マイ ク、カメラ、ストレージへのアクセスを求めら か? れることがあります。 <u>ビデオミ</u>ーティングに参加するとき に常にビデオプレビューダイアログ 許可しない 許可 次ページに続きます を表示します キャンセル OK 了解 ビデオ付きで参加 ご自身の名前を入力してください。 WEBミーティングですので ビデオなしで参加 カメラを使用します。許可を 了解をタップしてください。 ※参加者がわからなくなることを防ぐ タップしてください。 ため本名(名字のみ可)でお願いいたし ます。

ビデオ付きで参加をタップしてください。

## タブレットでのセミナー参加方法

#### Androidの場合

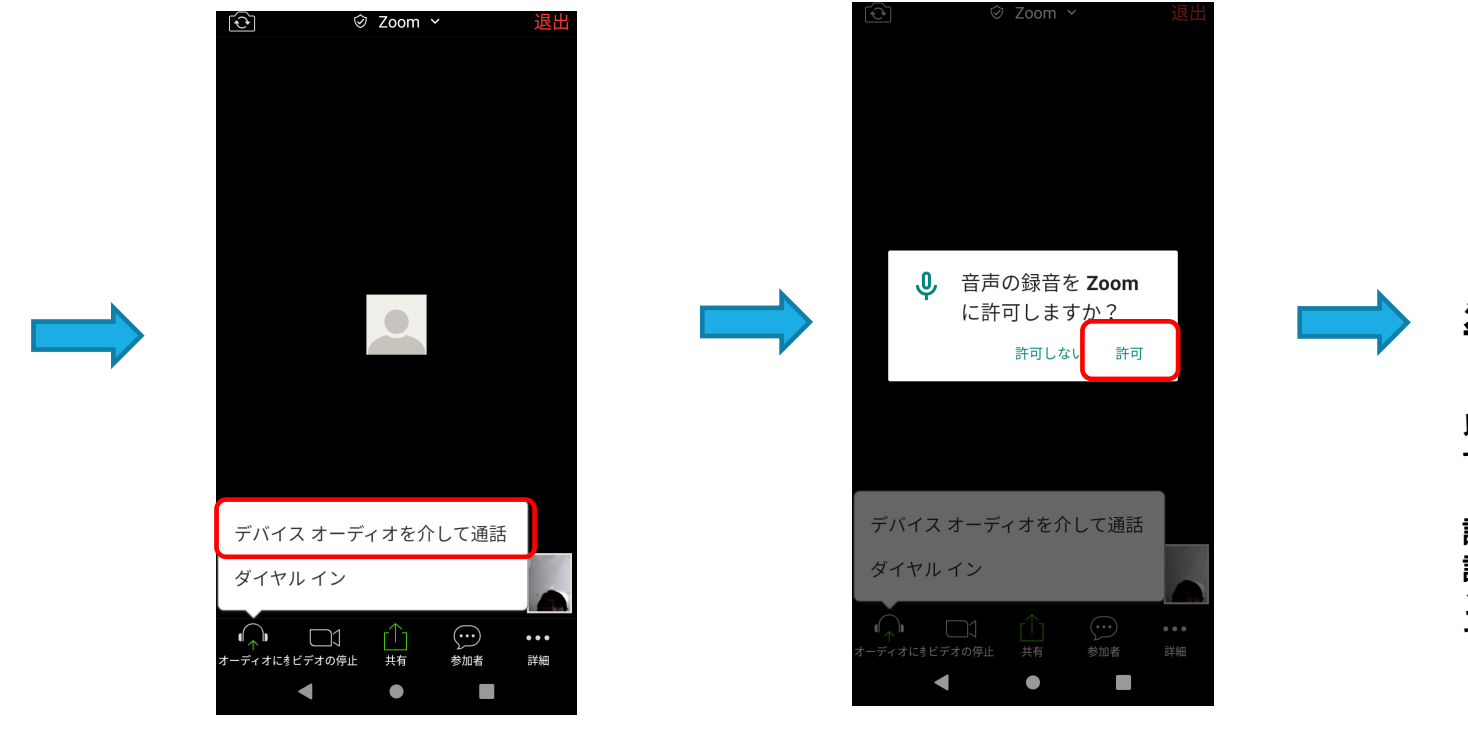

デバイスオーディオを介して 通話をタップしてください。

許可をタップしてください。

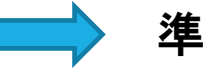

準備完了です

以上の設定はZoomアプリの初回起動時に設定 すれば以後出てきません。

誤って許可をしなかった場合などは、Androidの 設定画面より再度許可するか、アプリを一度ア ンインストールし、再度インストールすること で再設定できます。

### タブレットでのセミナー参加方法(ZOOMのテスト)

マイクやスピーカー、WEBカメラ等を事前にテストすることができます。

https://zoom.us/test

2ページの「Zoom Cloud Meetings のインストール」が完了した段階で、上記アドレスにアクセスすることで、事前にマイクやスピーカー(ヘッドホン含む)、WEBカメラのテストを行うことができます。

セミナーに参加する前にご自身で一度テストされてみることをおすすめいたします。

Zoomの基本的な利用方法についてはセミナー当日の講義開始前にレクチャーいたします。